## **ARCHIVOS SOFIA NO DISPONIBLES EN MI MOVISTAR MÓVIL**

Para poder visualizar los archivos de facturación de SOFIA en Mi Movistar Móvil hay que tener en cuenta lo siguiente:

1) Alta en SOFIA Gestión

Debe estar dado de alta en SOFIA Gestión. Puede comprobarlo fácilmente accediendo a Mi Movistar Móvil con su usuario/contraseña y dirigiéndose a "Gestiones de facturación > SOFIA Gestión".

Si visualiza la pantalla siguiente es porque no se encuentra dado de alta. Simplemente pulse sobre "Alta en SOFIA Gestión" y automáticamente se dará de alta.

| Mis datos                                                  | Gestiones de facturación Móvil Ayuda online                                                                                                    |  |  |  |
|------------------------------------------------------------|----------------------------------------------------------------------------------------------------|--|--|--|
| CLIENTE DE PRUEBAS CCLI<br>PRUEBAS<br>PASAPORTE: PRUEBACOE | eFactura Aviso de disponibilidad SOFIA Gestión                                                                                                    |  |  |  |
| Usuario: PRUEBACOE                                         | No es usuario de SOFIA Gestión                                                                                                    |  |  |  |
| Mi línea<br>620 942 862 Móvil                              | ¿Qué es SOFIA Gestión?<br>La herramienta con la que podrá controlar y analizar el consumo de sus líneas móviles. SOFIA Gestión le permite:<br>- La carga y tratamiento de los soportes unificados de facturación<br>- Crear y gestionar los centros de coste |  |  |  |
| Mis facturas                                               | - Configurar filtros que faciliten el análisis de los datos de facturación                                                                                                    |  |  |  |
| Mis facturas de Móvil<br>Mis gestiones                     | - Generar informes y estadísticas Alta en SOFIA Gestión                                                                                                    |  |  |  |
| Gestiones de facturación                                   |                                                                                                    |  |  |  |

## Si ya se encuentra dado de alta visualizará la siguiente pantalla:

| Ya es usuario de SOFIA Gestión                                                                                                    |                                                                                                    |  |  |  |
|----------------------------------------------------------------------------------------------------|----------------------------------------------------------------------------------------------------|--|--|--|
| es usuario de SOFIA Gestión<br>sde aqui poura descargar los archivos de facturación de los últimos seis meses y configurar sus avisos de<br>ponibilidad.<br>scarga de software y manuales de SOFIA Gestión<br>chivos de facturación<br>onfiguración de avisos | Desde aqui poura descargar los archivos de facturación de los últimos seis meses y configurar sus avisos de<br>disponibilidad. |  |  |  |
| Descarga de software y manuales de SOFIA Gestión                                                                                                    |                                                                                                    |  |  |  |
| Archivos de facturación                                                                                                    |                                                                                                    |  |  |  |
| Configuración de avisos                                                                                                    |                                                                                                    |  |  |  |
| alguien@email.com Añadir<br>Eliminar                                                                                                    |                                                                                                    |  |  |  |

Si tiene algún problema durante el proceso de alta, utilice nuestra **Ayuda Online** (esquina superior derecha) disponible en su área privada de Mi Movistar Móvil.

| Gestiones de facturación Móvil (Ayuda online  |                                                                                  |  |  |
|-----------------------------------------------|----------------------------------------------------------------------------------|--|--|
| Aviso de disponibilidad                       | SOFIA Gestión                                                                    |  |  |
| Ya es usuario de SO                           | )FIA Gestión                                                                     |  |  |
| Desde aquí podrá descargar<br>disponibilidad. | los archivos de facturación de los últimos seis meses y configurar sus avisos de |  |  |
| Descarga de software y man                    | uales de SOFIA Gestión                                                           |  |  |
| Archivos de facturació                        | ón                                                                               |  |  |
| Configuración de avis                         | 05                                                                               |  |  |
| alguien@email.com                             | Añadir                                                                           |  |  |
|                                               |                                                                                  |  |  |

## 2) Visualización última factura

Si el problema reside en que no visualiza en la web el archivo correspondiente a la última factura, debe tener en cuenta que el archivo puede tardar unos 8-10 días en aparecer en la web una vez cerrado el periodo de facturación (para facturación regular, 18/mes a 17/mes siguiente, suele estar disponible a partir del día 26 o 28 del mes de cierre).

## 3) Acceso a archivos antiguos

En Mi Movistar Móvil se muestran los archivos correspondientes a los últimos 6 meses, sin carácter retroactivo. Veamos un ejemplo:

- El alta en SOFIA Gestión se efectúa el día 3 de marzo.
- El periodo de facturación correspondiente al alta finaliza el 17 de marzo (facturación regular, de 18 de Febrero a 17 de marzo).
- El archivo estaría disponible en la web el día 26-28 de marzo.
- A partir de este momento los archivos de facturación se irán añadiendo mes a mes a la página de descarga, hasta visualizar un máximo de 6 meses (los últimos 6).
- 4) Si no se encuentra en ninguno de los casos expuestos anteriormente, utilice nuestra Ayuda Online (esquina superior derecha) disponible en su área privada de Mi Movistar Móvil.